## 1. Màn hình chính

Vào Cổng thông tin đào tạo của Trường theo địa chỉ :

## https:// portal.sonadezi.edu.vn/

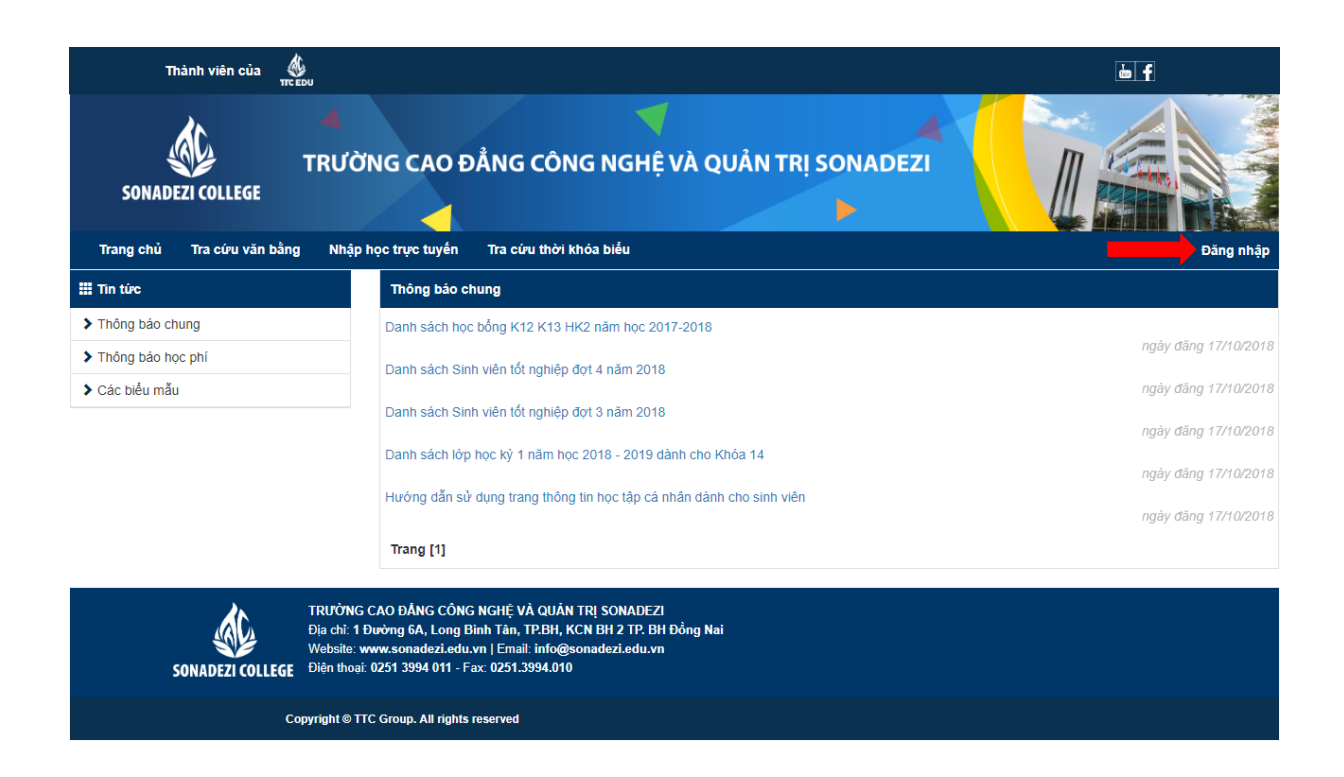

Giao diện cổng thông tin đào tạo, với các phần Thông báo chung

## 2. Đăng nhập:

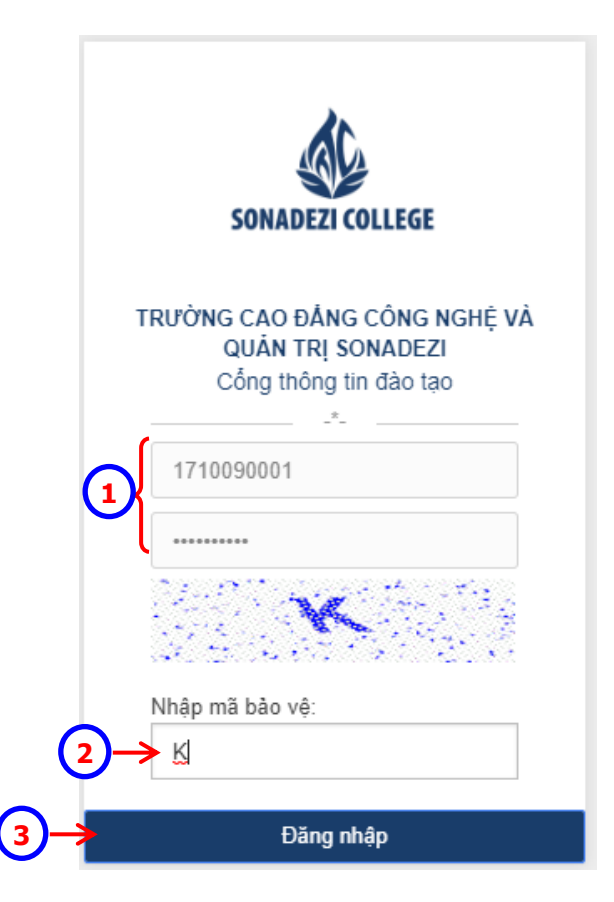

- 1 Nhập "*Tên đăng nhập*" và "*Mật khẩu*" (mặc định là mã số sinh viên)
- 2 Nhập mã bảo vệ.
- 3 Nhấn nút lệnh "Đăng nhập" để đăng nhập vào Cổng thông tin. Nếu đăng nhập thành công, trang Cổng thông tin đào tạo sẽ hiển thị như dưới đây

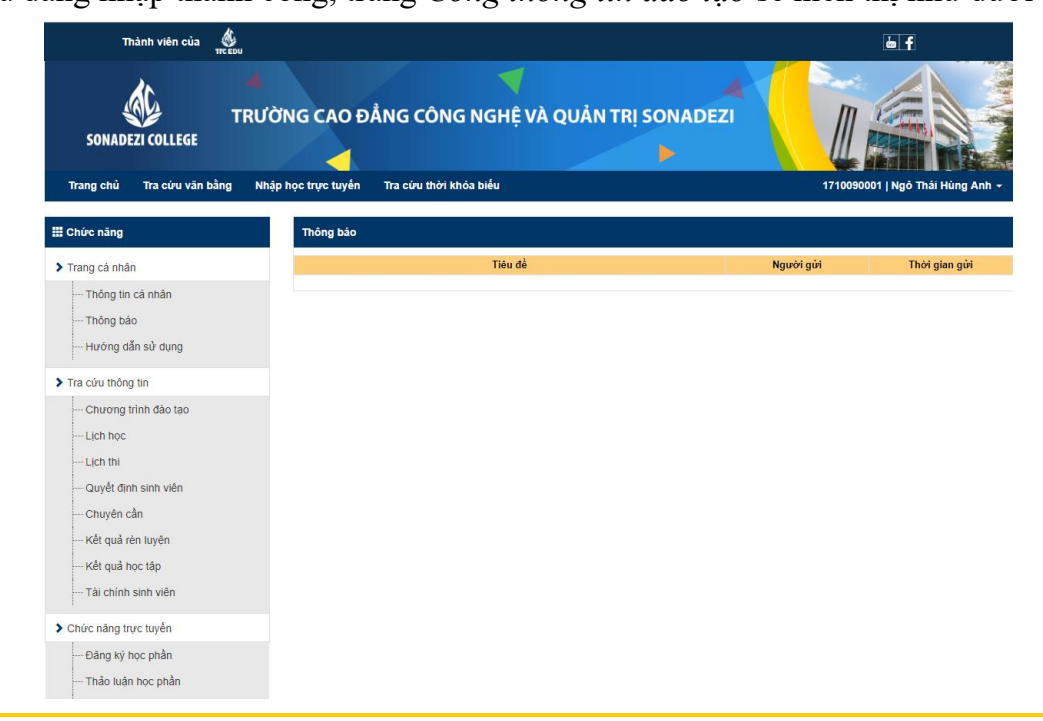

## c. Đánh giá điểm rèn luyện

| Trang cá nhân           | N       | ăm học : 2018-2019                                                                                               | Học kỳ         | Học kỷ 1              | X            | •                            |        |
|-------------------------|---------|----------------------------------------------------------------------------------------------------|----------------|-----------------------|--------------|------------------------------|--------|
| Thông tin cá nhân       |         |                                                                                                    |                |                       |              |                              |        |
| Thông báo (0)           | ) -> Đi | ễm cá nhân 🛛 Điểm lớp                                                                                            |                |                       |              |                              |        |
| Hướng dẫn sử dụng       | STT     | Nôi dung ý kiến đánh giá                                                                                         | Mức điểm       | Sinh viên<br>đánh giá | Điểm<br>thực | Điểm<br>lớp trưởng Điểm CVHT | Gł     |
| Tra cứu thông tin       |         |                                                                                                    |                |                       |              |                              |        |
| Chương trình đào tạo    | 1       | Ý thức, thái độ và kết quả học tập                                                                               | 30             |                       |              | 4                            | )—     |
| Lịch học                |         | ý 41/20 - 11/20 - 12/20 - 11/20 - 20 - 20 - 20 - 20 - 20 - 20 - 20 -                                             |                |                       |              |                              |        |
| Lịch thi                | 2       | Y thức cháp hành pháp luật và hội quy, quy chế của nhà<br>trường                                                 | 25             |                       |              |                              |        |
| Quyết định sinh viên    |         | Ý thức tham gia các hoạt đồng chính trị vĩ hội văn hóa                                                           | văn            |                       |              |                              |        |
| Chuyên cần              | 3       | nghệ, thể thao, phòng chống tội phạm, tệ nạn xã hội                                                              | 25 (val)       |                       |              |                              |        |
| Kết quả rèn luyện       | A       | Ý thức tham dia công tác cán bộ lớn/các câu lạc bộ/đội/                                                          | nhóm 10        |                       |              |                              |        |
| Kết quả học tập         | -       |                                                                                                    |                |                       |              |                              |        |
| Tài chính sinh viên     | 5       | Có thành tích hoạt động xuất sắc trong các kỳ thi/hoạt đ<br>ngoai khóa/nghiên cứu khoa học do cơ quan có thẩm qu | ộng<br>Ivên 10 |                       |              |                              |        |
| Chức năng trực tuyến    |         | khen tặng                                                                                                    |                |                       |              |                              |        |
| Đăng ký học phần        |         |                                                                                                    |                |                       |              | Kết Quả                      |        |
| Thảo luận học phần      |         |                                                                                                    |                |                       |              | Tống điểm dự kiến            |        |
| Đánh giá điểm rèn luyện |         |                                                                                                    |                |                       |              |                              |        |
| Xin giấy xác nhận       |         |                                                                                                    |                |                       |              | long diem                    |        |
| Khảo sát đánh giá       |         |                                                                                                    |                |                       |              | Xeb Ioái                     |        |
| Thư viện                |         |                                                                                                    |                |                       |              | Lu                           | ưu đái |
| liên bê, gón ý          |         |                                                                                                    |                |                       |              |                              |        |

- ① Click chọn mục "Đánh giá điểm rèn luyện".
- 3 Chọn "Năm học", "Học kỳ" cần đánh giá điểm rèn luyện. Hệ thống hiển thị các nội dung để sinh viên đánh giá.
- 4 Click chọn mục "Điểm cá nhân".
- ④ Click vào dấu "+" của từng nội dung, hệ thống hiển thị các nội dung chi tiết để sinh viên đánh giá

|                                                              | Dưới trung bình                                                                                                    | 0                | 0 |   | 0        | 0          |            |  |  |  |
|--------------------------------------------------------------|----------------------------------------------------------------------------------------------------|------------------|---|---|----------|------------|------------|--|--|--|
| Khô                                                          | ng vi phạm quy chế thi 5đ                                                                                                  |                  |   | 0 |          |            |            |  |  |  |
| +                                                            | Không vi phạm quy chế thi                                                                                                  |                  |   |   |          |            |            |  |  |  |
|                                                              | Vi phạm quy chế thi trừ 5 điểm                                                                                             | -5               | 5 |   | 0        | 0          |            |  |  |  |
| Tham gia đẩy đủ Hội thảo chuyên đề/kỹ năng mềm/sự kiện 100 0 |                                                                                                    |                  |   |   |          |            |            |  |  |  |
| +                                                            | Tham gia đẩy đủ Hội thảo chuyên đề/kỹ năng mềm/sự ki                                                                       | ęп               |   |   |          |            |            |  |  |  |
|                                                              | Không tham gia trừ 2 điểm/lần                                                                                              | -2               | 8 |   | 0        | 0          |            |  |  |  |
| 2                                                            | Ý thức chấp hành pháp luật và nội quy, quy chế của nh:<br>trường                                                           | à 25             |   |   |          | <b>4</b> b | )+         |  |  |  |
| 3                                                            | Ý thức tham gia các hoạt động chính trị - xã hội, văn hó<br>nghệ, thể thao, phòng chống tội phạm, tệ nạn xã hội            | ia, văn 25       |   |   |          |            | +          |  |  |  |
| 4                                                            | Ý thức tham gia công tác cán bộ lớp/các câu lạc bộ/đội                                                                     | /nhóm 10         |   |   |          |            | +          |  |  |  |
| 5                                                            | Có thành tích hoạt động xuất sắc trong các kỳ thi/hoạt<br>ngoại khóa/nghiên cưu khoa học do cơ quan có thấm q<br>khen tặng | động<br>Juyền 10 |   |   |          |            | +          |  |  |  |
|                                                              |                                                                                                    |                  |   |   | Kất Quả  |            |            |  |  |  |
|                                                              |                                                                                                    |                  |   |   |          |            | 13         |  |  |  |
|                                                              | Táng điểm                                                                                                    |                  |   |   | điểm     |            |            |  |  |  |
|                                                              |                                                                                                    |                  |   |   | Xếp loại |            |            |  |  |  |
|                                                              |                                                                                                    |                  |   |   | veb      | loại       | Nelli      |  |  |  |
|                                                              |                                                                                                    |                  |   |   | 4        | c)>Lu      | u đánh giá |  |  |  |
|                                                              |                                                                                                    |                  |   |   |          |            |            |  |  |  |
| AO ĐẢ                                                        | NG CÔNG NGHĖ VÀ QUĂN TRI SONADEZI                                                                                          |                  |   |   |          |            |            |  |  |  |

- Đường 6A, Long Bình Tân, TP.BH, KCN BH 2 TP. BH Đồng Nai
  - 4a. Nhập điểm tự đánh giá vào từng nội dung chi tiết.
  - 4b. Tiếp tục cho những nội dung khác.

4c. Nhấn nút lệnh trư đánh giá để kết thúc thao tác đánh giá.